# Guida alla creazione di un profilo per

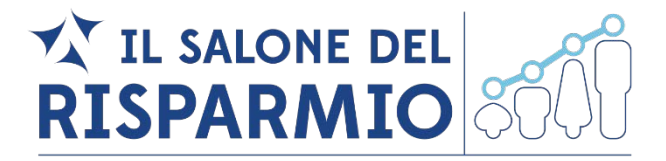

Per creare una nuova utenza e successivamente accedere al sito del Salone del Risparmio è necessario seguire i seguenti passi:

#### Registrazione TIL SALONE DEL RISPARMIO Cliccare su link: https://www.salonedelrisparmio.com/area-riservata/#/?type=LOGIN Accedi EMAIL Si aprirà la pagina iniziale di registrazione, come raffigurata gui a destra. PASSWORD Memorizza email REGISTRATI Recupera password Cliccando su REGISTRATI, si aprirà la schermata Step 0 - Scegli il tuo profilo, dove è Registrazione necessario indicare il profilo desiderato. Step 0 - Scegli il tuo profilo: SONO UN OPERATORE SONO UN RISPARMIATORE SONO UN GIORNALISTA Sei un operatore del settore, se per Sei un risparmiatore, sei uno studente Lavori per una o più testate giornalistiche e sei iscritto all'albo dei universitario o non lavori nel settore esempio lavori presso istituti bancari finanziario nornalisti/nubblicisti SGR, SIM, Imprese Assicurative, Reti di romotori o consulenti finanziari Associazioni di categoria, Editori o estate di settore, Istituzioni/autorità di mobiliare, Imprese di servizi di ormazione o università o in un altra Una volta selezionata l'opzione desiderata si aprirà la schermata Step 1 - Conosciamoci istituzione operante in ambito finanziario, Società di servizi/prodotti

## Registrazione

Compilare il modulo indicando tutti i dati richiesti, quindi cliccare su "REGISTRATI".

| <u>م</u> ديد<br>RISI                                                                                                    |                                                                                     |  |  |  |  |  |
|----------------------------------------------------------------------------------------------------|-------------------------------------------------------------------------------------|--|--|--|--|--|
| Registrazione                                                                                                    |                                                                                     |  |  |  |  |  |
| Step 1: Conosciamoci                                                                                                    |                                                                                     |  |  |  |  |  |
| Nome*                                                                                                    | Cognome*                                                                            |  |  |  |  |  |
| Inserisci la tua email*                                                                                                    | Conferma la tua email*                                                              |  |  |  |  |  |
| Scegli una password* (min 8 caratteri)                                                                                                    | Conferma la tua password*                                                           |  |  |  |  |  |
| Se sel in posseso di un codice promozionale inseriscilo qui:                                                                                                  |                                                                                     |  |  |  |  |  |
| Codice promozionale                                                                                                    |                                                                                     |  |  |  |  |  |
| Trattamento dei dati personali - Leggi l'informativa<br>Dichiaro di aver letto e compreso l'informativa ex art. 13 Codice della I<br>cui al superiore punto 1 | Privacy e presto consenso al trattamento dei miei dati personali per le finalità di |  |  |  |  |  |
| Dichiaro di aver letto e compreso l'informativa ex art. 13 Codice della l<br>cui al superiore punto 2                                                         | Privacy e presto consenso al trattamento dei miei dati personali per le finalità di |  |  |  |  |  |
| Dichiaro di aver letto e compreso l'informativa ex art. 13 Codice della f<br>cui al superiore punto 3                                                         | Privacy e presto consenso al trattamento dei miei dati personali per le finalità di |  |  |  |  |  |
| INDIETRO                                                                                                    | REGISTRATI                                                                          |  |  |  |  |  |

Comparirà il seguente messaggio:

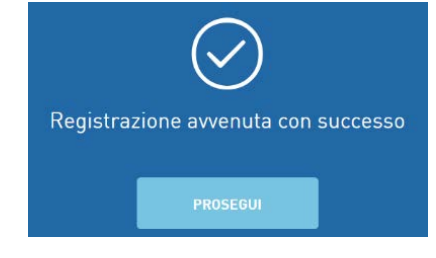

Dopo aver cliccato su "**Prosegui**", comparirà un messaggio di benvenuto.

### Benvenuto!

Iscriviti subito all'edizione 2018 cliccando sul bottone che trovi qui sotto. Potrai scaricare il tuo badge per partecipare all'evento, accedere alla tua area riservata in ogni momento, gestire la tua agenda e iscriverti alle conferenze che animeranno il Salone del Risparmio 2018.

**ISCRIVITI AL SALONE DEL RISPARMIO** 2018

## Dettagli Registrazione

Tramite questa pagina è possibile fornire maggiori dettagli relativi il profilo appena registrato.

Per modificare i campi è necessario cliccare sul simbolo della matita *c*he si trova in alto a destra.

Una volta terminato l'inserimento dei dati, cliccare su "SALVA".

| RISPARMIO                              | Le Conferenze in Progr<br>Gestisci i t                 | emme Le Mie Agende II mio Bedg<br>uoi dati di registra | ■ v IL SALONE LO<br>Instanti<br>Nome e Cognome |                           |                |
|----------------------------------------|--------------------------------------------------------|--------------------------------------------------------|------------------------------------------------|---------------------------|----------------|
| IL MIO PROFILO, I MIEI SER             | NIZI DETTAGLI REGISTR                                  | VZIONE UTENTE                                          |                                                | CU<br>U                   | CCA QUI<br>PER |
| DETTAGLI REGISTRA                      | ZIONE UTENTE                                           |                                                        |                                                |                           | ò              |
| (*) Campo Obbliga<br>(**) Campo Obblig | torio Registrazione Utent<br>atorio Per Richiedere Foc | e<br>US                                                |                                                |                           |                |
| Tipo Di Azienda                        | Per Cui Levoril*)                                      | Selectoria un campo valido                             | Nome Della Società Per Cui Lavori(*)           |                           |                |
| Di Cosa Ti Occup                       | si?(*)                                                 | Altra                                                  | Specifice La Tue Mansione(*)                   |                           |                |
| Cellulare/Telefo                       | ň0                                                     |                                                        | Nazione[*]                                     | Italia                    |                |
| Regione                                |                                                        | Seleciona un campo valido                              | Provincia(**)                                  | Seleziona un campo valido |                |
| Citta(*)                               |                                                        |                                                        | Vie, Numero Civice(**)                         |                           |                |
| CAP(**)                                |                                                        |                                                        | Dete Di Nescite                                |                           |                |

## Stampa del Badge

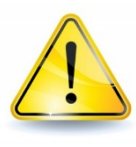

Per ragioni di sicurezza, coloro che non sono in possesso del proprio Badge <u>non potranno</u> <u>accedere</u> al Salone del Risparmio.

Per stampare il Badge è sufficiente cliccare su "**Il mio Badge**" in alto, nel menu orizzontale. Si aprirà la pagina di dettaglio. Per scaricare il formato pdf è necessario cliccare sul pulsante SCARICA che si trova in alto a destra, sotto il Nome e Cognome.

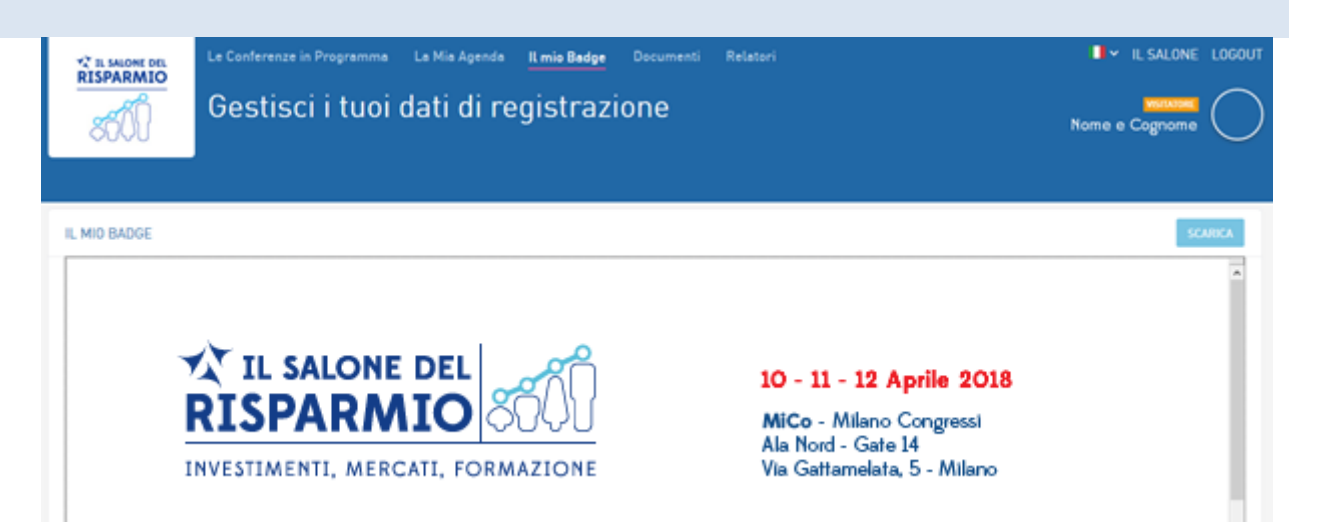

## Iscrizione alla conferenza

Per iscriversi alla conferenza che TESEO terrà in qualità di ente per la formazione cliccare su "Le Conferenze in Programma" in alto, nel menu orizzontale e sfogliare il catalogo.

È possibile cercarle attraverso il filtro "cerca", inserendo Teseo e premendo invio.

Per iscriversi è necessario cliccare sul pulsante dedicato che si trova sotto il titolo, a sinistra, comparirà il seguente messaggio di conferma di avvenuta registrazione.

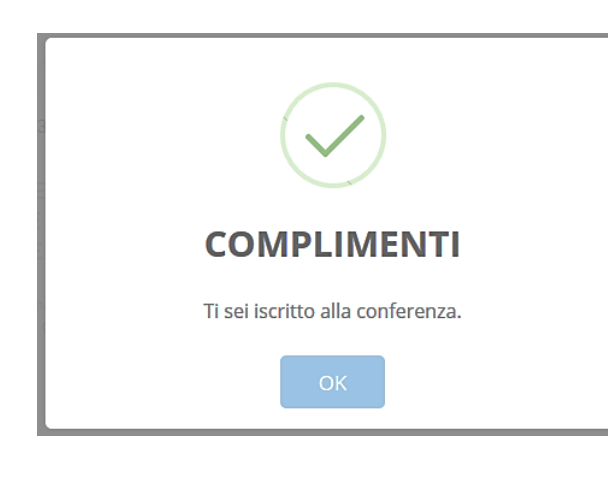

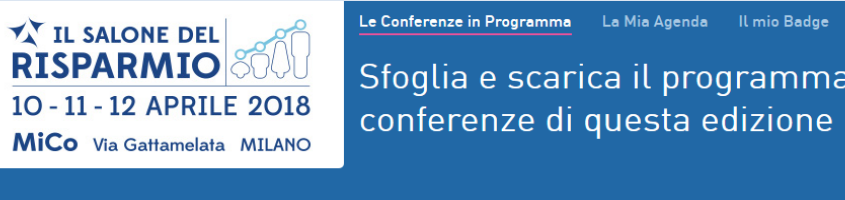

A riservata

ASCOLTO

Andrea Pecciarini

TESEO

OPERATORE

Andrea Del Guercio ▣

OPERATORE

Marco Falaguasta ▣ TESEO OPERATORE

12 aprile 2018 14:15/16:15 Red1

CONSULENTE FINANZIARIO: MENTORE O EROE?

Raniero lacobucci Docente HR ▣

FILTRA PERCORSO:

Q certificata

**v** 20

N° DI ELEMENTI PER PAGINA FILTRA PER DATA:

Sfoglia e scarica il programma delle conferenze di questa edizione

■ ✓ VALAL SALONE VALA FOCUS SPONSOR LOGOUT

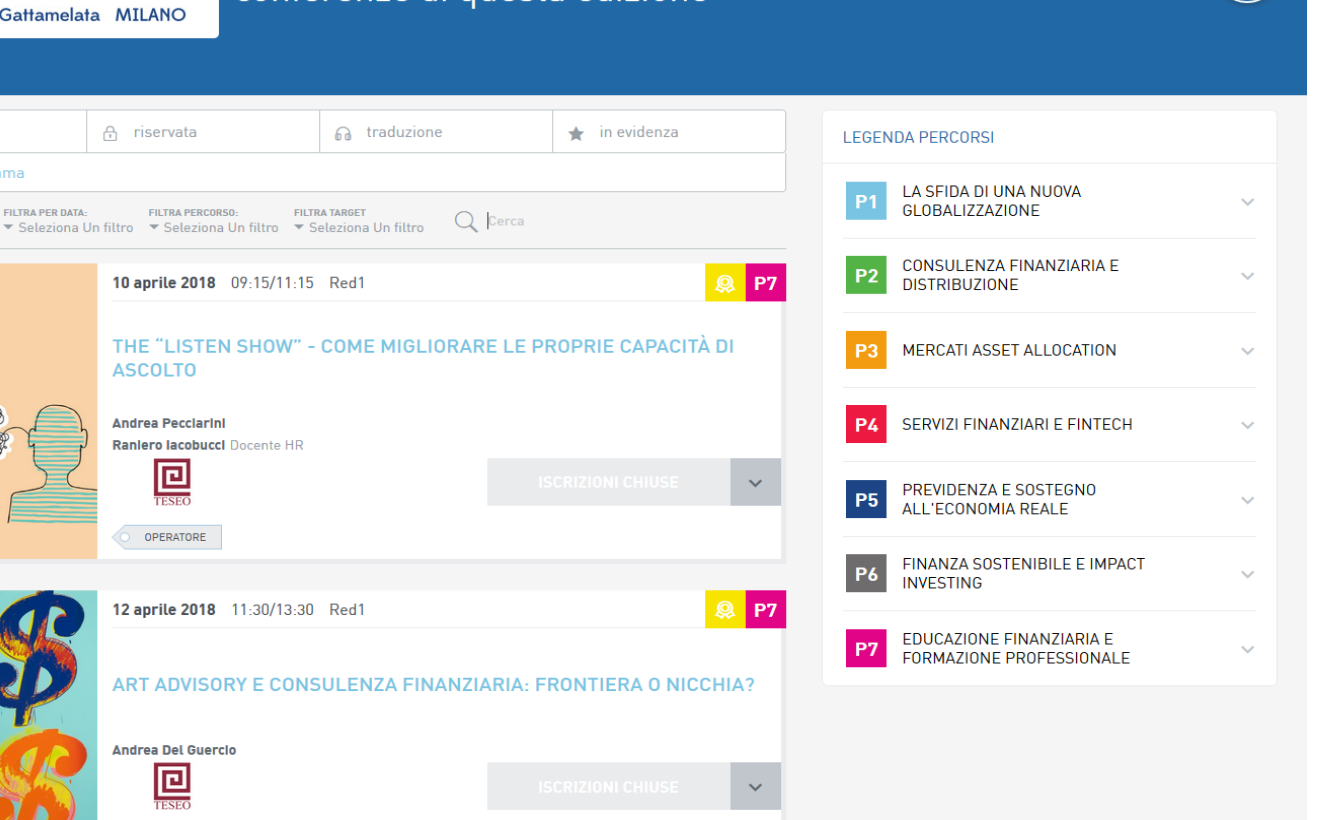

Q P7